## Instrukcja eksportu kalendarza do programów zewnętrznych

1. Aby dodać kalendarz do programu zewnętrznego, należy przejść do menu **MÓJ USOSWEB**, a następnie kliknąć w kalendarz.

|                                                                                                    |                                                                                 |                                                                        |                                                                                             | N                                   |
|----------------------------------------------------------------------------------------------------|---------------------------------------------------------------------------------|------------------------------------------------------------------------|---------------------------------------------------------------------------------------------|-------------------------------------|
|                                                                                                    | AKTUALNOŚCI KATALOG MÓJ USOSWEB DL                                              | A STUDENTÓW DLA PRACOWNIKÓW DLA WSZ                                    | узткісн                                                                                     |                                     |
| and and a start of the start of the start of |                                                                                 |                                                                        |                                                                                             |                                     |
| NA SKRÓTY                                                                                                    |                                                                                 |                                                                        |                                                                                             |                                     |
|                                                                                                    | PODPIĘCIA                                                                       | SPRAWDZIANY STUDENTA                                                   | KATALOG                                                                                     |                                     |
| PLAN ZAJĘĆ                                                                                                    | Jesteś zapisany na 13 przedmiotów<br>możliwych do podpinania. Każdy z nich jest | Aktualnie nie masz żadnych sprawdzianów.<br>więcej                     | katalog osób k<br>katalog przedmiotów                                                       | atalog jednostek<br>katalog studiów |
| GRUPY ZAJĘCIOWE                                                                                                    | obecnie podpięty pod co najmniej jeden<br>program staturu u dan                 | ZAJĘCIA STUDENTA                                                       | 8                                                                                           |                                     |
| ΡΙ ΔΝΥ ΠŻΥΤΚΟWNIK Δ                                                                                                    | Pozor aro <b>118 dni</b> do rozliczenia programu                                | 2021/SZ Edukacja informacyjna i źródłowa                               | szukaj osoby szukaj j                                                                       | ednostki                            |
| I B WI OLINOWING                                                                                                    | prica socjalna.                                                                 | - szkolenie biblioteczne 24-EIZ<br>Ówiczenia                           | szukaj przedmiotu szukaj p                                                                  | rogramu                             |
| USOSMAIL                                                                                                    | 🕑 PLAN ZAJĘĆ - AKTUALNY TYDZIEŃ 🛅                                               | 2021/52 Etyka pracy socjalnej 24-PCDL-ETY<br>Vykład                    | PLANY                                                                                       |                                     |
| OŚWIADCZENIA                                                                                                    | PN WT SR CZ PT                                                                  | 201/SZ Historia pracy socjalnej 24-PCDL-                               | Plan pracownika                                                                             |                                     |
|                                                                                                    |                                                                                 | Wikład                                                                 | pokaź plan                                                                                  | _                                   |
| ZDIĘCIE DO LEGITYMACJI                                                                                                    | 10<br>11 WYK WYK CW                                                             | 202 /sz Judo kobiet i mężczyzn 32-JKM<br>Zalacja wychowania fizycznego | Plan przedmiotu:                                                                            | 1                                   |
| PREFERENCJE                                                                                                    | 12<br>13 WYK WYK WYK                                                            | 201/52 Metodologia nauk społecznych 24-                                | Plan onuny przedmiotów:                                                                     | pokaz plan                          |
| PRYWATNOŚCI                                                                                                    |                                                                                 | PDL-MET<br>wiczenia , Wykład                                           | nazwa jednostki organizacyjnej                                                              | idź dalej                           |
| DREEERENCIE LISOSWER                                                                                                    | 12 WTK WTK WTK                                                                  | 2021/SZ Podstawy socjologii 24-PCDL-POS                                |                                                                                             |                                     |
| Therefielde boostieb                                                                                                    |                                                                                 | Cwiczenia , Wykład                                                     | Kto możo opladać możo zdiocio?                                                              |                                     |
|                                                                                                    | ED TAN ZAJĘC - NASTĘPNY TYDZIEN                                                 | PSP1                                                                   | Wszyscy studenci i pracownicy                                                               |                                     |
|                                                                                                    | PN PN                                                                           | Wykład                                                                 | Kto może oglądać mój adres e-mail?<br>Wszyscy studenci i pracownicy                         |                                     |
|                                                                                                    | 7<br>8<br>WWK OW W                                                              | PCDL-ROZ                                                               |                                                                                             | zmień ustawienia                    |
|                                                                                                    | 10 CW                                                                           | Wykład                                                                 | PREFERENCJE USOSWEB                                                                         |                                     |
|                                                                                                    | 12 CW                                                                           | F-SUM                                                                  | - E-mailowe potwierdzenie złożenia podar                                                    | nia: NIE                            |
|                                                                                                    | 14 barred Land                                                                  | Wykład                                                                 | <ul> <li>- 30 wierszy na jednej stronie</li> <li>- Domyślne sortowanie po nazwie</li> </ul> |                                     |
|                                                                                                    | 16<br>17                                                                        | Wykład                                                                 | - Ulubiona jednostka :                                                                      | zmień ustawienia                    |
|                                                                                                    | 148                                                                             | 2021/SZ Wprowadzenie do studiowania 24-<br>PCDL-WDS                    | INFORMACIE O UŻYTKOWNIKU                                                                    | [1]                                 |

2. Następnie kliknąć opcję EKSPORTUJ.

| AKTUALNOŚCI KATALOG MÓJ USOSWEB DLA STUD          | DENTÓW DLA PRACOWNIKÓW      | DLA WSZYSTKICH        |        |                                 |
|---------------------------------------------------|-----------------------------|-----------------------|--------|---------------------------------|
| Mój plan zajęć                                    |                             |                       | wyślij | komuś ten plan €<br>eksportuj € |
| Wybrany podział planu: 💿 tygodnio                 | wy 🔿 semestralny            |                       |        |                                 |
| wcześniej      Wyświetlany tydzień: 2021-10-25 -  | 2021-10-31 🛅 🚺 później      | •                     |        |                                 |
| Istawienia planu:         pokaż wersję HTML   pow | iększ   drukuj plan 🔲 pokaż | zaawansowane ustawien | ia     |                                 |
| Poniedziałek Wtorek<br>7:00                       | Środa (                     | Zwartek               | Piątek |                                 |

3. W przypadku chęci eksportowania kalendarza z USOS do kalendarza Google, należy wybrać kierunek, kliknąć prawym przyciskiem w słowa **"TEGO ODNOŚNIKA"**.

|                                                   | Poniedziałek                                                                                 | Wtorek                                                                                                  | Sroda                                                                     | Czwarte                                       | K                                         |
|---------------------------------------------------|----------------------------------------------------------------------------------------------|----------------------------------------------------------------------------------------------------|---------------------------------------------------------------------------|-----------------------------------------------|-------------------------------------------|
| ľ                                                 | Eksportuj plan zaj                                                                           | ęć                                                                                                    | _                                                                         | _                                             |                                           |
| the latter want in some state when the same state | Możesz eksportowa<br>takich jak Kalendarz<br>Jeśli po kliknięciu nic<br>odnośnika i wkleić g | ć swoje nadchodzące za<br>Google lub Microsoft O<br>c się nie dzieje, to może<br>o do swojej aplikacji. | ajęcia do zewnętrznych<br>utlook. Uże tego odnos<br>esz spróbować skopiow | p <del>r</del> ogramów,<br>inika.<br>ać adres | YK<br>p do<br>cy<br>ej cz.1<br>J4<br>170) |
|                                                   |                                                                                              |                                                                                                    |                                                                           | Zamknij                                       | uk<br>08                                  |
|                                                   |                                                                                              |                                                                                                    |                                                                           | 000.170)                                      |                                           |

4. W menu, które się pojawi proszę wybrać opcję KOPIUJ ODNOŚNIK.

|                                      | zając                                                   |                                                   |                                                           |
|--------------------------------------|---------------------------------------------------------|---------------------------------------------------|-----------------------------------------------------------|
| Możesz eksporto<br>takich jak Kaleno | ować swoje nadchodzące z<br>darz Google lub Microsoft ( | zajęcia do zewnętrznyc<br>Dutlook. Użyj tego odno | h programów, p do                                         |
| Jeśli po kliknięci                   | u nic się nie dzieje, to moż                            | esz spróbować skopio <sup>,</sup>                 | otworz odnośnik w nowej karcie                            |
| odnosnika i wkie                     | eic go do swojej aplikacji.                             |                                                   | Otwórz od <u>n</u> ośnik w nowym oknie                    |
|                                      |                                                         |                                                   | Ot <u>w</u> órz odnośnik w nowym oknie w trybie prywatnym |
|                                      |                                                         |                                                   | <u>D</u> odaj zakładkę do tego odnośnika                  |
|                                      |                                                         |                                                   | Zapisz element docelowy jako                              |
|                                      | 11:30, WYK                                              | 11:30, WYK                                        | K <u>o</u> piuj odnośnik                                  |
|                                      | Historia pracy socjalnej<br>(s.zajęcia zdalne           | Subkultury<br>młodzieżowe (s.zajęci;              | <u>S</u> zukaj "tego odnośnika" w Google                  |
|                                      | bud.UAM)                                                | zdalne bud.UAM)                                   | Zbadaj własności dostępności                              |
|                                      |                                                         |                                                   |                                                           |

 Przechodzimy do kalendarza Google (<u>https://calendar.google.com</u>) i dodajmy nowy kalendarz, poprzez kliknięcie w "+" przy menu INNE KALENDARZE.

| = | 28 | Kalendarz |
|---|----|-----------|
|---|----|-----------|

Dzisiaj < > Październik 2021

|              |       |       |          |     |      |    |   |         | NIEDZ. | PON. |  |
|--------------|-------|-------|----------|-----|------|----|---|---------|--------|------|--|
| _            |       | wor   | 2 .      |     |      |    |   | GMT+02  | 24     | 25   |  |
| Paźo         | dzie  | rnik  | 202      | 1   | <    | >  | ^ | 7 798   |        |      |  |
| N            | Р     | w     | ś        | С   | Р    | s  |   | 0.414   |        |      |  |
| 26           | 27    | 28    | 29       | 30  | 1    | 2  |   | 8 AM    |        |      |  |
| 3            | 4     | 5     | 6        | 7   | 8    | 9  |   | 9 AM -  |        |      |  |
| 10           | 11    | 12    | 13       | 14  | 15   | 16 |   |         |        |      |  |
| 17           | 18    | 19    | 20       | 21  | 22   | 23 |   | 10 AM - |        |      |  |
| 24           | 25    | 26    | 27       | 28  | 29   | 30 |   |         |        |      |  |
| 31           | 1     | 2     | 3        | 4   | 5    | 6  |   | 11 AM - |        |      |  |
| 01           |       |       |          |     |      |    |   | 12 PM - |        |      |  |
| ä            | n S   | zuka  | aj oso   | ób  |      |    |   |         |        |      |  |
|              |       |       |          |     |      |    |   | 1 PM -  |        |      |  |
| Moje         | e ka  | lenc  | larze    | •   |      | ^  |   |         |        |      |  |
| $\checkmark$ | BOS   | S Kar | mpus     | ogo | ordy |    |   | 2 PM    |        |      |  |
| $\checkmark$ | List  | a za  | dań      |     |      |    |   | 3 PM    |        |      |  |
| $\checkmark$ | Prz   | /pon  | nnier    | nia |      |    |   |         |        |      |  |
|              | Uro   | dzin  | <i>,</i> |     |      |    |   | 4 PM -  |        |      |  |
|              |       |       |          |     |      |    |   |         |        |      |  |
| Inne         | e kal | end   | arze     |     | +    | ^  |   | 5 PM    |        |      |  |
| $\checkmark$ | Świ   | ęta v | v Pol    | sce |      |    |   | 6 PM    |        |      |  |
|              |       |       |          |     |      |    |   |         |        |      |  |
|              |       |       |          |     |      |    |   | 7 PM —  |        |      |  |
|              |       |       |          |     |      |    |   |         |        |      |  |

6. Po kliknięciu pojawi się menu, z którego należy wybrać opcję Z ADRESU URL.

| $\checkmark$ | Przypomnienia   |            |       |          |           |  |
|--------------|-----------------|------------|-------|----------|-----------|--|
| $\checkmark$ | Urodziny        |            |       | 4 PM     |           |  |
| Inn          | e kalendarze    | Zasubskry  | buj l | kalendai | z         |  |
| <b>~</b> ]   | Święta w Polsce | Utwórz no  | wy k  | alendar  | z         |  |
|              | _               | Przeglądaj | por   | nocne k  | alendarze |  |
|              |                 | Z adresu U | IRL   |          |           |  |
|              |                 | Importuj   |       |          |           |  |
|              |                 |            | T     | 9 FIN    |           |  |

7. W polu **URL KALENDARZA** wklejamy wcześniej skopiowany link (za pomocą skrótu klawiszowego **CTRL+V** lub klikając prawym przyciskiem myszy i wybierając opcję **WKLEJ**).

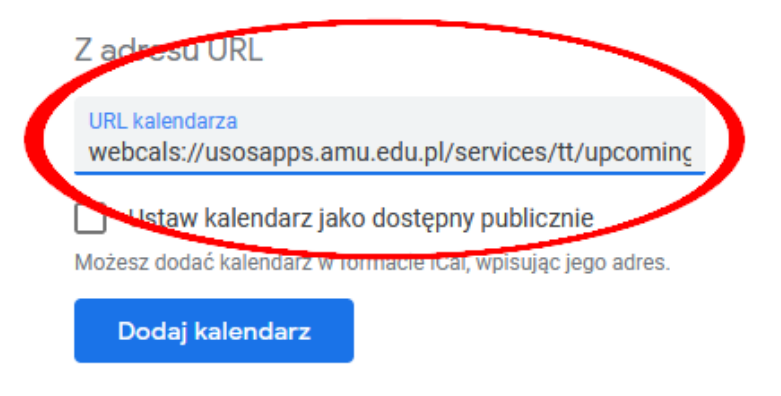

8. Kolejnym krokiem jest zmiana wklejonego adresu, aby na zaczynał się od **HTTPS**, zamiast **WEBCALS**. Po zmianie klikamy opcję **DODAJ KALENDARZ**.

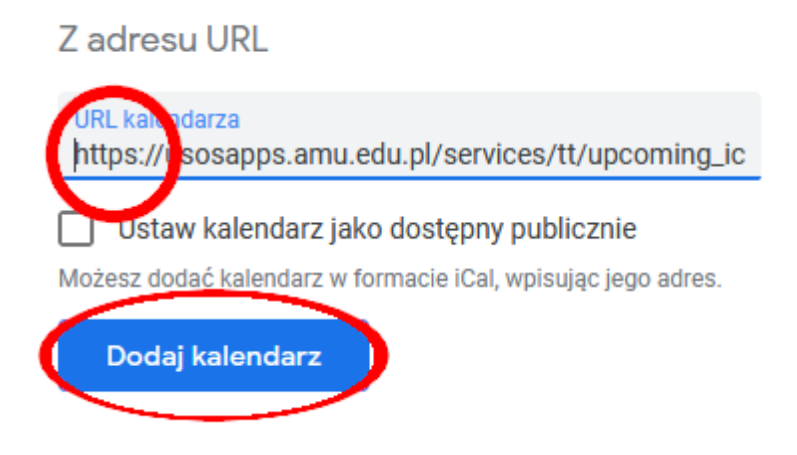

9. Po dodaniu kalendarza automatycznie zostanie zaimportowany kalendarz z USOS.

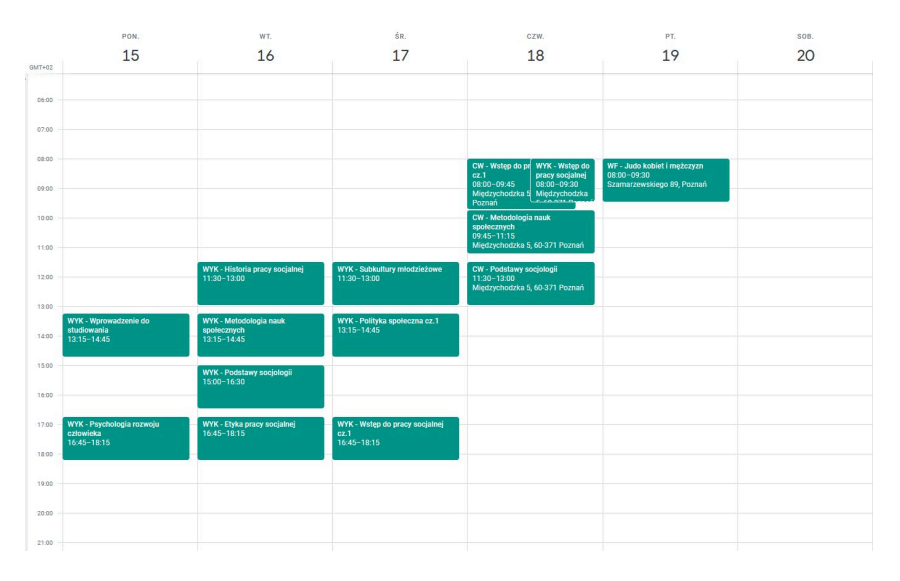

Data sporządzenia instrukcji 28.10.2021 r. Nikodem Kałek - Koordynator USOS